# Tisztelt Ügyfelünk!

Az idei nyitó programhoz általában egy linket küldünk a megrendelőben megadott e-mail címre. Azoknak, akik továbbra is CD-n kérték, azoknak természetesen CD-n juttatjuk el a programot a Posta segítségével.

### A program indítása linkről:

Kattintson az e-mailben küldött linkre, majd a megjelenő webes mappában a nyit2019.exe programra. A keresőprogramok (Chrome, Explorer, stb..) általában, előbb letöltik a programot, ami a letöltés után indítható el. Ha nincs alapértelmezett letöltési mappa beállítva az internetes keresőben (downloads, letöltések) töltse le a programot oda, ahová mást is szokott, vagy esetleg az asztalra, majd indítsa el a letöltött programot.

### A program indítása CD-ről:

Tegye be a CD-t a gépbe és indítsa el a rajta levő nyit2019.exe programot.

### A telepítés menete:

Először a 2018-as program helyét kell meghatároznia, amelyből a program megnyitja 2019-as programot. A nyitás akkor sikeres, ha végül "Kész!" üzenet jelenik meg. A nyitó program ikont készít az asztalra, amellyel elindíthatja az új programot. A bérprogram a Windows CMD ablakában fut, amelyet az indító ikon tulajdonságait módosítva állíthat be optimálisra. Az egérrel az ikonon állva nyomja meg a jobb gombot és a menüből válassza ki a tulajdonságok menüpontot, majd az elrendezés fülben állítsa be a szélesség/magasság értékeket (két helyen: szélesség=80 magasság=25), a betűtípus fülben válassza a "Lucida Console" betűtípust és a képernyő felbontásától függően a 20 vagy 24-es betűméretet.

Amennyiben a nyitó program valamilyen okból (pl. adatvédelmi beállítás) nem készített indító ikont az asztalra, úgy a tavalyi ikon másolásával Ön is elkészítheti. A tavalyi program ikonján állva nyomja meg a jobb egérgombot és a megjelenő menüből válassza a másolás menüpontot. Az egeret állítsa az asztal egy üres területére, majd nyomja meg ismét a jobb egérgombot és válassza a beillesztést. Az asztalon megjelenik az előző ikon másolata. Immár az új ikonon állva nyomja meg a jobb egérgombot és válassza a tulajdonságok menüpontot, majd az általános fülben adja meg az ikon nevét (Bér2019), a parancsikon fülben a cél és az indítás helye sorokban az 8-asoket (ber18-at ber9-ra módosítva) javítsa 8-asra.

# Fontosabb jogszabályi változások

# Nyugdíjas munkavállalók

2019. január 1-től a saját jogú nyugdíjas (öregségi, nők 40) munkavállaló jogviszonya nem biztosított jogviszonynak minősül. A munkaviszonyból származó jövedelmüket csak SZJA levonás terheli. A jövedelem után a cég sem fizet közterheket, sem SZOCHO-t, sem Szakképzési hozzájárulást.

# EHO, SZOCHO

Megszűntették az EHO adónemet, de annyira nem kell örülni, mert szerepét a SZOCHO vette át. Amire eddig EHO-t kellett fizetni, ezentúl SZOCHO-t kell. Az EHO különböző kulcsai (19.5, 14) helyére az egységes SZOCHO kulcs lépett (19.5), ami a maradék béren kívüli juttatásoknál enyhébb közteher növekedést jelent. A forrásadós jövedelmekből, a megváltozott szabály szerint, SZOCHO-t kell vonni mindaddig, amíg a SZOCHO alapja (ráfizetett és a levont) el nem éri a minimálbér 24-szeresét.

# SZOCHO kedvezmények

Alaposan átalakult a SZOCHO kedvezmények rendszere.

Az alábbi kedvezmények 2018. december. 31-el megszűntek:

- 25 év alatti, 55 év feletti dolgozók után járó kedvezmény,
- karrierhíd kedvezmény,
- kedvezményes részidő.

Átalakult, magasabb kedvezményhatárig, arányosítás nélkülivé vált (a program áthozza új kódon):

- FEOR 9-es kedvezmény
- egyes mezőgazdasági FEOR utáni kedvezmény,
- PHD-s (doktori fokozatú) kutatók kedvezménye
- PHD képzésben résztvevő kedvezménye,
- közfoglalkoztatott kedvezménye,
- megváltozott munkaképességűek kedvezménye (rehab kártya, de minimis).

A régi kedvezmények közül, változatlan módon a kifutásig igénybe vehető:

- Gyes/gyed melletti, utáni kedvezmény,
- 25 év alatti pályakezdők kedvezménye,
- tartós álláskeresők kedvezménye,
- vállalkozási zónában foglalkoztatottak utáni kedvezmény.

Új kedvezmények:

- védett korú (60+), megszűnő, közszolgálati jogviszony után munkát vállaló,
- munkaerőpiacra lépők kedvezménye
- 3 vagy több gyereket nevelő, anyasági ellátásban részesülők kedvezménye,

Az átalakult és az új kedvezmények alapjának maximuma, a minimálbérből számítódik. Nem kell arányosítani a részidő, illetve a jogviszony kezdete-vége miatt, ha azok az adott hónapba esnek. A kedvezmények maximumát és a fizetendő százalékot (0, vagy 9.75), az éves paraméterek tartalmazzák.

Az új kedvezmények közül a 3 vagy több gyereket nevelők utánit a T1041-en, vagy a 08-as bevallás erre szolgáló lapján a cég igényli meg. A munkaerőpiacra lépők kedvezményének igazolását a NAV hivatalból megküldi (nem kell igényelni) a T1041-es bejelentés után.

# Cafeteria, juttatások

Leszűkítették a béren kívüli juttatások körét, csak a SZÉP kártya három zsebe maradt. A SZÉP kártya zsebei személyenként külön számlaszámot kaptak, a cégnek erre kell utalnia az összeget.

Az egyes juttatások halmaza kiürült, maradt a csekély értékű ajándék, a számomra homályos tartalmú, önkéntes pénztári célzott szolgáltatás, illetve a SZÉP kártya kereten felüli része.

A fentieken túl, az eddig széles körben adott egyéb juttatások adó- és járulékkötelesek lettek a dolgozónál, mint például az étkezési utalványok, az önkéntes pénztári tagdíj hozzájárulások.

# Változások a programban

#### Nyugdíjas munkavállalók:

Nyitáskor a program generálja a nyugdíjas munkavállalók biztosítási kijelentését a T1041-es jelentések közé. A nyitás végén listát készít az érintett dolgozókról (cégenként) a program. A nyitás után a generált tételeket a *Beléptetés-kódok-> T1041 jelentések, bevallás* menüpontban találja. Exportálni kell a bevallási adatokat az ÁNYK-hoz, majd a szokásos módon bevallani az ügyfélkapun (cégkapun) keresztül. A bevalláshoz le kell tölteni a 19T1041-es nyomtatványt.

A nyugdíjas munkavállalókkal egyéb módon nem kell foglalkozni, munkajogilag minden maradt, ahogy volt.

### A törzs új mezői:

A májusi statisztika miatt módosult a **végzettség** kód, új mezőként megadható a **képzettség** kódja és a statisztikai **beosztási kód**. Az említett mezők a törzs 3. oldalán találhatók.

A SZOCHO kedvezmények közül, a fentiek szerint, egyesek átkódolódtak, a választható kedvezmények az alábbiak lettek:

| =[■]Szocho kedvezménvek==== |      |                   |  |
|-----------------------------|------|-------------------|--|
| 170                         | VKK  | 60+ volt közszolg |  |
| 180                         | FE9  | FEOR 9-es csoport |  |
| 190                         | FEMG | FEOR mg.szakmák   |  |
| 201                         | MP1  | Mpiacra lép 1-2év |  |
| 202                         | MP2  | Mpiacra lép 3.év  |  |
| 211                         | SGY1 | 3vtöbb gy.1-3 év  |  |
| 212                         | SGY2 | 3vtöbb gy.4-5 év  |  |
| 220                         | RHB  | Megv.mkép,rehab   |  |
| 230                         | KÖZ  | Közfoglalk.       |  |
| 240                         | KUT  | Phd-s kutató      |  |
| 250                         | TAN  | Phd képzéses fogl |  |
| 060                         | PK25 | Pályakezdő 25évig |  |
| 091                         | ÁK2  | Állásker. 1-2.év  |  |
| 092                         | ÁK3  | Állásker. 3.év    |  |
| 101                         | GY0  | Gyes/gyed 0%-OS   |  |
| 102                         | GYF  | Gyes/gyed 9.75%   |  |
| 111                         | VZ2  | Váll.zóna 1-2 év  |  |
| 112                         | VZ3  | Váll.zóna 3.év    |  |
| 801                         | SZOC | Szocszöv.tag 1.év |  |
| 802                         | SZOC | Szocszöv.tag 2.év |  |
| 803                         | SZOC | Szocszöv.tag 3.év |  |
| 804                         | SZOC | Szocszöv.tag 4.év |  |

# Jogcímkódok

A jogcímkódok közül nyitáskor a program törli a készpénzes juttatás kódját (55-ös alcsoport). A kódot a törzs előjegyzésből és a számlatükörből is törli, ha ott szerepelt.

Ha a kód ráfizetett EHO-s volt, a nyitás után, a SZOCHO alap lesz megjelölve. A levont EHO alap helyére (forrásadósok), **levont SZOCHO alap** lép, ugyanazzal a jelöléssel.

Ha a kód névben is jelölte az EHO kötelezettséget, javítsa ki a nevet.

Az egészségbiztosításhoz kötődő alapok közül a **nem rendszeres egészségjárulék alap** és az **éves, nem rendszeres alap** megszűnt, mivel nincs már rájuk szükség.

Egy új mező található a jogcímkódban, egy **kapcsolt kód** nevű. Ez a dolgozónál adóköteles juttatás nettó/bruttó kódjának összekacsolását szolgálja, egyelőre nem rögzíthető. A bruttó/nettó juttatásra példaként beépített kódok találhatók, az önkéntes nyugdíj- és egészségpénztári hozzájárulás nettó/bruttó kódjai. Használatukat lásd lejjebb!

| JÁRANDÓSÁGOK                    |                                    |                                                                 |  |  |  |
|---------------------------------|------------------------------------|-----------------------------------------------------------------|--|--|--|
| Kód                             | 024                                | BESOROLÁS ALAPOKBA                                              |  |  |  |
| Megnevezés                      | SZEP-vendéglát                     |                                                                 |  |  |  |
| Járandóság csoport<br>alcsoport | 9-Juttatások<br>57-SZÉP-vendéglát. | BÉRALAP:Nem<br>NYUGD.JÁR:Nem<br>PÉNZ.EGJÁR:Nem<br>ÁTLAGKER :Nem |  |  |  |
| Idöadat                         | 0 =                                | SZOCHO Igen                                                     |  |  |  |
| Szorzó                          | 0,0                                | SZAKSZ.DIJ:Nem                                                  |  |  |  |
| Alap                            | 0 –                                | Ö.NYP.ALAP:Nem                                                  |  |  |  |
| Fix érték                       | 0                                  | LETILTÁS:Nem                                                    |  |  |  |
| Pénztárba számít?               | Nem                                | LEV.SZOCHO:Nem                                                  |  |  |  |
|                                 |                                    | TERM.EGJÁR:Nem                                                  |  |  |  |
| S Jövedelem csoport             | 12-Kedvezm.Cégszja                 |                                                                 |  |  |  |
| Z Adó,elöleg %-a                | 0                                  |                                                                 |  |  |  |
| J                               |                                    |                                                                 |  |  |  |
| A                               |                                    | Kapcsolt kód: 0                                                 |  |  |  |
|                                 |                                    |                                                                 |  |  |  |
| Formatuma -> Onn vagy 7nn       |                                    |                                                                 |  |  |  |

A jogcímkódok beviteli képe az alábbi lett (a kód csak egy példa):

Nyitás után célszerű átvizsgálni a kódokat, amiket nem fog használni, törölje!

# A Cafeteria (juttatások) kezelése

A 2019-es program felkészült arra, hogy a jelenlegi juttatások közül megmarad egy része azoknak, amelyek adókötelessé válnak (az önkéntes pénztári hozzájárulások), mivel a cég akkor sem jár jobban, ha felbruttósítva, béremelésként adja a dolgozónak.

Az adóköteles juttatást is arra a hónapra kell bevallani, amelyben a nettó értéket elutalta a cég. A cég dönthet úgy, hogy nettót határoz meg juttatásként, de ekkor kell a bruttó összeg, ami a dolgozó adóköteles jövedelmét növeli, vagy bruttót határoz meg, ez esetben a juttatás nettó összege szükséges, amit például az önkéntes pénztár esetében, el is kell utalni.

Az adóköteles juttatások, illetve a dolgozónál adómentes SZÉP kártya személyenként/zsebenként egyedi számlaszámai miatt, a programban biztosítani kellett, hogy hónap közben számfejthetők legyenek a Cafeteria elemek, hogy a cég megkaphassa a juttatás nettó összegét, illetve utalási listát/fájlt a juttatások utalásához. Biztosítani kell azt is, hogy az adóköteles juttatás nettójából bruttót számoljon a program az adó és járulékkedvezmények figyelembe vételével.

Az adóköteles juttatások közül beépített kódként az eddigi hozzájárulás kódok nettó juttatásként mennek tovább és kapnak egy bruttó juttatás párt:

Önkéntes nyugdíjpénztári hozzájárulás kódjai: 809-Önyp. hjár NETTÓ 811-Önyp.hjár BTTÓ

Önkéntes egészségpénztári hozzájárulás kódjai: 821-Öegp.hjár NETTÓ 823-Öegp.hjár BTTÓ

Bármelyik kód (de személyenként csak az egyik) használható a törzselőjegyzésben ,bérfeladásban, illetve a pénztári támogatási előjegyzés alapján (*Beléptetés-kódok -> Pénztárak, SZÉP kártya -> Támogatási mód, szakszervezeti díjszámítás*) bármelyik kódra (bruttó/nettó) számfejthető a hozzájárulás.

Mivel a cafetériát, a fentiek miatt, hónap közben célszerű számfejteni (és el is kell utalni), feladásuk a **Reklamáció/lista állományba** történjen. Egy tételben ne legyen vegyesen cafeteria (juttatás) és egyéb bérelem.

Rögzítés helyett generálhatja is a tételeket a rendszeres elemek esetében, azaz, ha a törzsben előjegyezték a havonta fizetendő összeget, vagy támogatási előjegyzés alapján kapják a dolgozók a pénztári támogatásokat.

#### A feladás generálását végző új menüpont:

# Bérelszámolás->Havi béradatok rögzítése->Előjegyzett juttatások feladása.

Az új menüpont a törzselőjegyzésből és az előírt támogatási mód algoritmusa alapján generálja a feladási tételeket a fenti állományba. Ahol az algoritmus kifizetett bér százalékát írja elő, ott az előző lezárt havi bért veszi alapul a program. A program ismételhető, de amire már az adott személynél található feladás az állományban, nem generál újat. Ha önkéntes pénztári támogatási előírás is van, a generáláshoz meg kell adni az önkéntes pénztári hozzájárulások (nyugdíj/egészség) kódját (nettó, vagy bruttó).

A reklamáció/lista állományba feladott cafetéria tételekből külön számfejtést készíthet. Ehhez a reklamációs típust kell választani a számfejtéshez, ahol új funkcióként megadhatja, hogy csak a cafeteriát szeretné számfejteni. A számfejtés a nettó cafeteria kódhoz feladott összegből kiszámolja a bruttó összeget és fordítva: a bruttóhoz a nettót.

A dolgozók SZÉP kártyához tartozó számlaszámait a következő menüpontban adhatja meg:

# Beléptetés-kódok -> Pénztárak, SZÉP kártya -> SZÉP kártya számlaszámok

A cafetériával kapcsolatos utalási listák még nincsenek a nyitó állapotban, frissítéssel kerülnek majd a programba.